## Focus for Parents How to View Published Reports

Video: https://bit.ly/bpsFocusParentFAQ

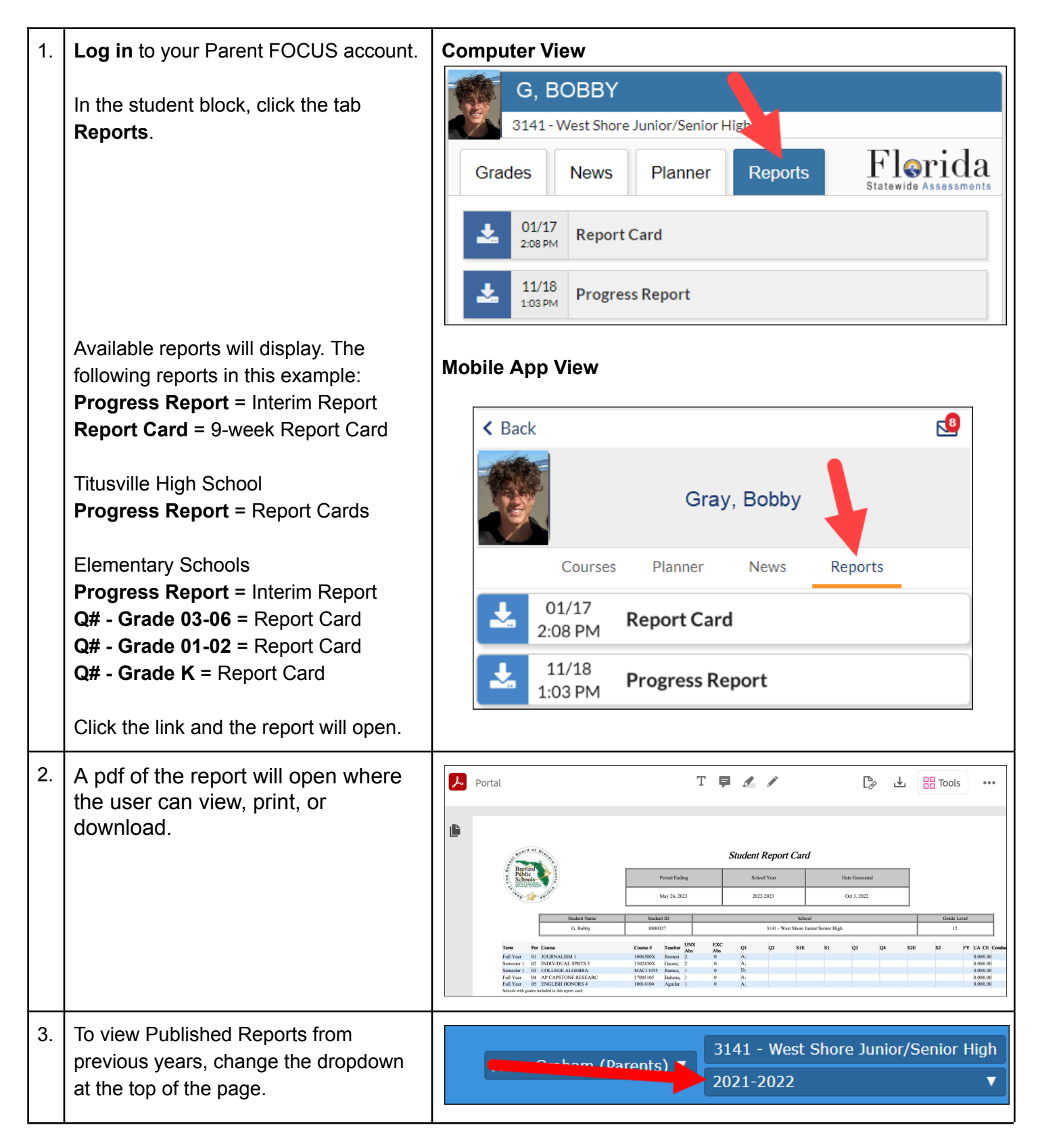